## Using Electronic Funds Transfer (EFT) to make payments for St. Croix Catholic School Tuition and Other Expenses

Go to <u>www.stcroixcatholic.org</u>

Quick Links drop down is found in the Top Right Side of the home page

Choose Make a Payment

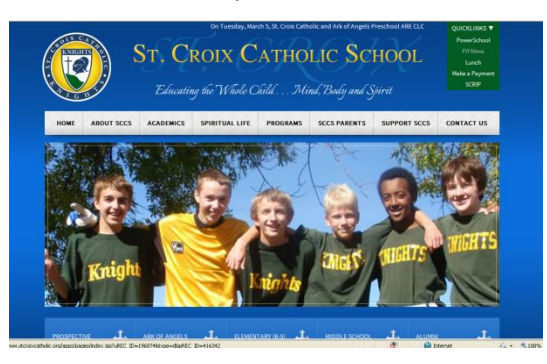

Then Choose Make a Tuition Payment

| Online Payment                                                         |                                                                                                    |                               |
|------------------------------------------------------------------------|----------------------------------------------------------------------------------------------------|-------------------------------|
|                                                                        |                                                                                                    | Return to our Home Par        |
| Payments                                                               |                                                                                                    | Log In 📷                      |
| Use this screen for Tuit<br>If you are choosing<br>withdrawn each more | on Payments only. Registration fees can be paid using the Fees link.<br>a recurring monthly payment please enter the amount that should be<br>the and NOT the annual totion amount. | Email Address:                |
| K-8 Tutton:                                                            | Residual Family same                                                                                                    | Log In                        |
| Ark of Angela:                                                         | 0.00 -<br>Required: family name                                                                                                    | Password?                     |
| Total: 80.00                                                           |                                                                                                    | Create Your Online<br>Profile |
| Payment Prequency:                                                     | (Oxcee Ore 💌 (About recurring seuments)                                                                                                    | Cpeate Profile                |
| Payment Start Date:<br>Payment End Date: (o                            | ptional) montality E                                                                                                    |                               |
|                                                                        |                                                                                                    |                               |

If you have not used this method of payment before, you will want to begin by creating an online profile. This will allow you to log-in using a secure password and to see your payment history at any time. Choose *Create Your Online Profile* and complete the following two screens:

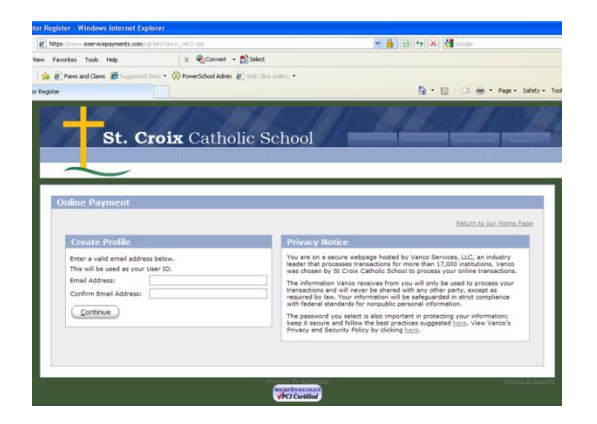

| Pares and Class of Successful Shat .                                                                                                    | (2) Presertichard Admin (2) Vends Tares Cal                                                               |                                                                                                    |                           |
|----------------------------------------------------------------------------------------------------|----------------------------------------------------------------------------------------------------|----------------------------------------------------------------------------------------------------|---------------------------|
|                                                                                                    |                                                                                                    |                                                                                                    | A                         |
|                                                                                                    |                                                                                                    |                                                                                                    |                           |
| the state of the                                                                                                    |                                                                                                    |                                                                                                    |                           |
|                                                                                                    |                                                                                                    |                                                                                                    |                           |
| St. Croi                                                                                                    | x Catholic Sch                                                                                            | iool                                                                                                    |                           |
|                                                                                                    |                                                                                                    |                                                                                                    |                           |
| $\sim$                                                                                                    |                                                                                                    |                                                                                                    |                           |
|                                                                                                    |                                                                                                    |                                                                                                    |                           |
| Online Payment                                                                                                    |                                                                                                    |                                                                                                    |                           |
|                                                                                                    |                                                                                                    |                                                                                                    |                           |
|                                                                                                    |                                                                                                    |                                                                                                    | Return to our Home Page   |
| Profile                                                                                                    |                                                                                                    |                                                                                                    |                           |
| East Name: (manual)                                                                                                    |                                                                                                    |                                                                                                    |                           |
| Last Name: (required)                                                                                                    |                                                                                                    |                                                                                                    |                           |
| Address 1: (resured)                                                                                                    |                                                                                                    |                                                                                                    |                           |
| Address 2:                                                                                                    |                                                                                                    |                                                                                                    |                           |
|                                                                                                    |                                                                                                    |                                                                                                    |                           |
| City: (required)                                                                                                    |                                                                                                    |                                                                                                    |                           |
| City: (required)<br>State / Zip: (required)                                                                                                    |                                                                                                    |                                                                                                    |                           |
| City: (required)<br>State / Zip: (required)<br>Phone Number:                                                                                              |                                                                                                    |                                                                                                    |                           |
| City: (required)<br>State / Zip: (required)<br>Phone Number:<br>Email Address: (required)                                                                 |                                                                                                    |                                                                                                    |                           |
| City: (required)<br>State / Zip: (required)<br>Phone Number:<br>Email Address: (required)                                                                 | dpolley@ittocs.com                                                                                        | requirements:                                                                                                    |                           |
| City: (required)<br>State / Zip: (required)<br>Phone Number:<br>Email Address: (required)<br>Enter Password: (required)                                   | doslay@stcos.com Password Password Password Nust Ini                                                      | I requirements:<br>at least eight characters<br>Jude at least one letter and one numb                                                                                 | er                        |
| City: (required)<br>Ditate / Zip: (required)<br>Phone Number:<br>Email Address: (required)<br>Enter Password: (required)<br>Re-Enter Password: (required) | doslay@stcos.tom Password Password Password Nust in Ocannot Cannot Cannot                                 | requirements:<br>at least eight characters<br>Jude at least no letter and one numb<br>be identical to your first name, last no<br>be reused                           | er<br>me er email address |
| City: (required)<br>State / Zip: (required)<br>Phone Number:<br>Email Address: (required)<br>Enter Password: (required)<br>Re-Enter Password: (required)  | (dolley@stocs.com)<br>Pastover/<br>- Hout bri<br>- Cannot<br>- Passwo<br>- Passwo<br>- Passwo<br>- Passwo | requirements:<br>at least sight characters<br>Jude at least one there and one numb<br>be identical to your first name, lest na<br>be reused<br>vis are case sensitive | er<br>me or email address |

When completed, you will return to the tuition payment screen: Enter the amount of your single payment or your monthly payment amount. You must also include a student or student's names *(example: John, Mary, Joe Jones)*.

On the lower part of the screen choose a payment frequency of one time or monthly. For monthly payments, enter a start date **and** an end date (*for example 8/15/13 and 5/15/14*). For a one-time payment you will only enter a payment start date.

| St. Croix Catholic School   |                                         |           |                      |  |
|-----------------------------|-----------------------------------------|-----------|----------------------|--|
|                             |                                         |           |                      |  |
|                             |                                         |           |                      |  |
|                             |                                         | Summary F | rofile Log Off       |  |
|                             |                                         |           | Diane Polle          |  |
| line Payment                |                                         |           |                      |  |
|                             |                                         |           |                      |  |
|                             |                                         | <u>Be</u> | urn to our Home Page |  |
| Payments                    |                                         |           |                      |  |
| K-8 Tuition:                | 0.00                                    |           |                      |  |
| Required: Student's n       | ame(s)                                  |           |                      |  |
| Ark of Angels:              | 0.00 •                                  |           |                      |  |
| Required: Student's n       | ame(s)                                  |           |                      |  |
| Ark of Angels Summer Sessio | in: 0.00 •                              |           |                      |  |
| Required: Student's n       | ame(s)                                  |           |                      |  |
| Total:                      | \$0.00                                  |           |                      |  |
| Payment Frequency:          | Choose One 🧭 (About recurring payments) |           |                      |  |
|                             | Choose One                              |           |                      |  |
| Payment Start Date:         | wild in the second second               |           |                      |  |

The next screen will ask for your checking/savings account information:

| $\sim$                                 |              |                 |             |  |
|----------------------------------------|--------------|-----------------|-------------|--|
|                                        | Summary      | Profile         | Log Off     |  |
|                                        |              |                 | Diane Polle |  |
| Online Payment                         |              |                 |             |  |
|                                        |              | Return to our   | Home Page   |  |
| Designed Information                   |              |                 |             |  |
| Payment Information                    | Payment      | Payment Summary |             |  |
| Account: New Account - Checking        | Total Paym   | ent:            | \$100.00    |  |
| Routing Number:                        | K-8 Tulbon - | Joe Smith       | 100.00      |  |
| Account Number:                        | Payment Fre  | quency: C       | Ine Time    |  |
| Jee Smith 1234<br>1234 Anystreet Court | Payment Sta  | rt Date:        | 05/27/11    |  |
| Anycity, AA 12345                      | Edit         |                 |             |  |
| Colars                                 |              | _               |             |  |
| Bank Anywhere                          |              |                 |             |  |
|                                        |              |                 |             |  |
|                                        |              |                 |             |  |

You can now complete your transaction.

Note that under the Make a Payment tab you can also make payments into lunch accounts, pay other fees such as CKC or sports, or make a donation to several different causes such as Marathon or the Technology Fund. For each category of payment; however, if you are setting up a profile it will be necessary to do it for each separate category.